#### MINISTÉRIO DA SAÚDE SECRETARIA DE ATENÇÃO À SAÚDE DEPARTAMENTO DE AÇÕES PROGRAMÁTICAS ESTRATÉGICAS COORDENAÇÃO-GERAL DE SAÚDE DAS MULHERES

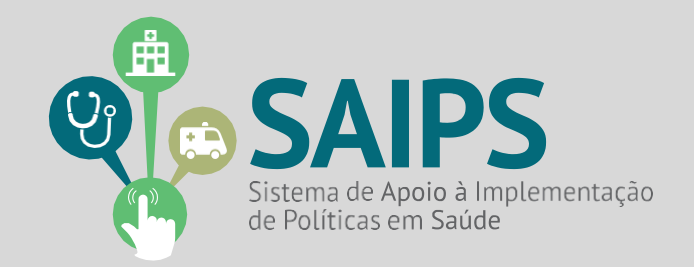

# MANUAL DE USO DO SISTEMA SAIPS - SISTEMA DE APOIO À IMPLEMENTAÇÃO DE POLÍTICAS EM SAÚDE

Orientações de Acesso e Atividades: Gestor e Cadastrador de propostas

# "AGENDA MAIS ACESSO, CUIDADO, INFORMACAO E RESPEITO À SAÚDE DAS MULHERES"

Brasília Setembro/2018

| ASPECTOS GERAIS          | 3_ |
|--------------------------|----|
| ACESSO AO SISTEMA        | 5  |
| CADASTRAR PROPOSTA       | 6  |
| CONSULTAR A PROPOSTA     | 11 |
| RESPONDER ÀS DILIGÊNCIAS | 12 |
| SITUAÇÕES DA PROPOSTA    | 14 |
| CONTATOS                 | 15 |
| ANEXOS                   | 16 |

# 1. Aspectos Gerais

A efetivação dos Direitos Sexuais e dos Direitos Reprodutivos implica em assegurar o pleno exercício da sexualidade sem ameaça e/ou discriminação, bem como implementar estratégias que garantam autonomia sobre as decisões reprodutivas, podendo as mulheres decidirem livremente se querem ou não ter filhos, como e quando tê-los.

Contudo, um conjunto de barreiras sócio culturais nos serviços de saúde, situações de vulnerabilidade social e iniquidades ainda limitam o acesso aos direitos sexuais e aos direitos reprodutivos, de muitas mulheres e em especial de adolescentes. Sendo assim é fundamental que no âmbito das políticas públicas sejam implementadas estratégias que garantam a elas autonomia para o pleno exercício da sexualidade sem ameaça e discriminação em todo o ciclo de vida.

O acesso à informação e a serviços para saúde sexual e reprodutiva são reconhecidos nos Pactos e Convenções de Direitos Humanos e na lei constitucional brasileira. Ademais o Brasil assumiu o compromisso de implementar a Agenda 2030 para o Desenvolvimento Sustentável, da qual consta os Objetivos de Desenvolvimento Sustentável (ODS) até 2030:

**ODS 3.7** Assegurar o acesso universal aos serviços de saúde sexual e saúde reprodutiva, incluindo o planejamento familiar, informação e educação, bem como a integração da saúde reprodutiva em estratégias e programas nacionais;

**ODS 5.6** Assegurar o acesso universal à saúde sexual e reprodutiva e aos direitos reprodutivos, como acordado em conformidade com o Programa de Ação da Conferência Internacional sobre População e Desenvolvimento e com a Plataforma de Ação de Pequim e os documentos resultantes de suas conferências de revisão<sup>1</sup>[1];

A busca por melhora dos serviços, o aumento da resolutividade e a promoção da equidade configuram, assim, prioridades do Ministério da Saúde, tornando disponíveis ações de qualificação da atenção à saúde dos usuários do SUS e, por conseguinte, ampliando o acesso.

Para fortalecer estratégias já em curso da atenção à saúde sexual e reprodutiva, o

<sup>&</sup>lt;sup>1</sup> Organização das Nações Unidas. Transformando Nosso Mundo: A Agenda 2030 para o Desenvolvimento Sustentável. 2015

Ministério da Saúde dentro da sua responsabilidade compartilhada com estados e municípios, propõe cooperação técnica e financeira disponibilizando recursos financeiros, através de chamamento público às Secretarias de Saúde.

#### Atenção

Importante verificar a documentação exigida conforme disposto no edital pois a falta desta poderá implicar no NÂO aceso aos recursos.

#### ACESSO AO SISTEMA

Inicialmente é necessário solicitar ao Gestor (Municipal, Estadual ou do Distrito Federal - DF) liberação do Cadastrador para acesso ao Sistema de Apoio à Implementação de Políticas em Saúde – SAIPS.

### ACESSO DO CADASTRADOR

- O acesso ao SAIPS é exclusivo às pessoas que foram previamente cadastradas pelo Gestor de Saúde do Fundo Municipal, Estadual ou do DF;
- O acesso deve ser realizado com o CPF. A senha é enviada para o e-mail informado pelo Gestor no momento de cadastramento da pessoa física (cadastrador);
- Caso tenha esquecido a senha, clique em "Nova Senha" e uma nova senha será reenviada para o e-mail cadastrado.

### SENHA DE ACESSO DO GESTOR

• A senha é a obtida na Divisão de Convênio – DICON do MS (mesma senha utilizada para acessar o sistema de cadastro de proposta do Fundo Nacional de Saúde);

Caso tenha esquecido a senha, entre em contato com a DICON de seu estado

Obs.: Para visualizar outros manuais e informativos relativos ao SAIPS, acesse www.saude.gov.br/saips.

#### Importante

Os dados do estabelecimento deverão estar <u>sempre</u> atualizados no CNES. Isso possibilitará que as solicitações de habilitação sejam avaliadas da melhor e mais rápida maneira possível pelo Ministério da Saúde (MS).

### 2. Acesso ao Sistema

2.1 - Para iniciar o cadastro é necessário solicitar previamente, ao gestor, liberação do cadastrador para acesso ao Sistema de Apoio à Implementação de Políticas em Saúde – SAIPS.

#### Acesso do Cadastrador

- Apenas é possível o acesso de pessoas que foram previamente cadastradas pelo Gestor do Fundo Estadual de Saúde.
- O acesso deve ser realizado com o CPF e a senha enviada para o *e-mail* informado pelo Gestor no momento de cadastramento da pessoa física (cadastrador);
- Caso tenha esquecido a senha, clique em Nova Senha, e a mesma será reenviada para o *e-mail* cadastrado;

**Importante:** Verificar com o Gestor do Fundo Estadual qual é o *e-mail* cadastrado para assegurar o *e-mail* correto e ativo.

#### Senha de Acesso do Gestor

- A senha é a obtida na Divisão de Convênio DICON do MS (mesma senha utilizada para acessar o sistema de cadastro de proposta do Fundo Nacional de Saúde).
- Caso tenha esquecido a senha, entre em contato com a DICON de seu estado.
- O Gestor Estadual tem a função de cadastrar e definir as permissões dos cadastradores que irão inserir as propostas no sistema.
- O cadastrador pode ter permissão para cadastrar e enviar a proposta diretamente ao MS ou apenas permissão para cadastrar, caso em que o Gestor Estadual proceda à análise e efetue o envio das propostas ao MS.

2.2 - Após a liberação do gestor será enviado *e-mail* pelo SAIPS contendo o *login* e senha para o acesso. Após isto, acesse o navegador e digite: <u>www.saips.saude.gov.br</u> OBS.: Para visualizar outros manuais e informativos relativos ao SAIPS, acesse <u>www.saude.gov.br/saips</u>.

#### Lembrete

É muito importante que os dados do CNES estejam atualizados para que os pedidos de habilitação sejam avaliados da melhor forma possível pelo Ministério da Saúde.

# 3. Cadastrar Proposta

Clique em acessar

|                                                                                              |                                                                                                    | BRASIL             |                                         |
|----------------------------------------------------------------------------------------------|----------------------------------------------------------------------------------------------------|--------------------|-----------------------------------------|
| SAIPS<br>sistema de apoio à implementação de políticas em saúd                               |                                                                                                    |                    | 😭 principal ✔ acessa<br>V-001.3         |
|                                                                                              | VISÃO GERAL                                                                                                    |                    | S                                       |
| Secretaria de Atenção à Saúde - SAS<br>Assessoria Técnica/Gabinete Secretaria de Atenção à   | SUPORTE Ligue: 136<br>úde E-mail: suporte.sistemas@datasus.gov.bi                                                                                                    |                    |                                         |
| Insira o 0                                                                                   | PF do cadastrador.                                                                                                    |                    |                                         |
|                                                                                              |                                                                                                    | BRASIL             |                                         |
| SAIPS<br>SISTEMA DE APOIO À IMPLEMENTAÇÃO DE POLITICAS EM SAÚD                               |                                                                                                    |                    | 😭 principal ✔ acessar<br>V-001.12       |
|                                                                                              | ACESSO AO SISTEMA AUTENTICAÇÃO  CPI/CNPI*  Senha *  INFORMATIVO ACESSO AO SISTIMA: É necessário que o usuário informe o seu CPF/CNPI e senha. ESQUECEU A SENHA: Clique no borão "Nova senha" e informe seu CPF e e-mail para receber uma no | Acessar Nova senha |                                         |
| Secretaria de Atenção à Saúde - SAS<br>Assessoria Técnica/Gabinete Secretaria de Atenção à S | SUPORTE Ligue: <b>136</b><br>úde E-mail: suporte.sistemas@datasus.gov.br                                                                                                    |                    | DATASUS<br>Departments de Marinel de Na |

 Informe o CNPJ do Fundo Municipal em nome de quem a proposta será cadastrada;

|                                                                                                    |                                                                      | BRASIL                                                                 |
|----------------------------------------------------------------------------------------------------|----------------------------------------------------------------------|------------------------------------------------------------------------|
| SAIPS<br>SISTEMA DE APOIO À IMPLEMENTAÇÃO DE POLITICAS EM SAÚDE                                                                                                  |                                                                      | C principal 🔀 sair<br>Nome - CPF: 89042352000 - Cadostrador   V-001.12 |
| FUNDO DO MINISTÉRIO DA SAÚDE<br>Selecione qual CNPJ vai ser utilizado na sessão.•<br>Selecione<br>Selecione<br>16.930.299/0001-13 - NOME CPF CNPJ 16930299000113 | ×                                                                    | Selecionar                                                             |
| Secretaria de Atenção à Saúde - SAS<br>Assessoria Técnica/Gabinete Secretaria de Atenção à Saúde                                                                 | SUPORTE Ligue: <b>136</b><br>E-mail: suporte.sistemas@datasus.gov.br |                                                                        |

> Selecione **Cadastro** para iniciar a inclusão da proposta.

|                                                                                                    | BRASIL         | Acesso à informação              |                           |                          | Participe     | Serviços          | Legislação        | Canais  | <b>%</b>          |
|----------------------------------------------------------------------------------------------------|----------------|----------------------------------|---------------------------|--------------------------|---------------|-------------------|-------------------|---------|-------------------|
| SAIPS<br>Sistema de apoio à implementação de políticas em saúde                                                 |                |                                  |                           |                          |               |                   |                   |         | Dirincipal 🔒 sair |
| PROPOSTA - USUARIOS -                                                                                           |                |                                  |                           |                          |               |                   |                   |         |                   |
|                                                                                                    | CADASTRO       | DE PROPOSTA                      |                           |                          |               |                   |                   |         | SENTE OF TO       |
|                                                                                                    |                |                                  | 1                         | Dados do cadastrador     |               |                   |                   |         |                   |
|                                                                                                    |                | Nome                             | CPF                       | E-mail                   |               | Tele              | efone             | Cargo   |                   |
|                                                                                                    | Nome - CPF: 1  | 3894435747                       | 138.944.357-47            | moraes.mariane@gmail.com |               | (61)3315-370      | 19 /              | ssessor |                   |
|                                                                                                    |                | CNPJ                             |                           | Razão so c               | ial/município |                   |                   |         | C O O Y S         |
|                                                                                                    | 16.930.299/00  | 01-13                            | PREFEITURA MUNICIPAL DE J | OAO PINHEIRO             |               |                   |                   |         |                   |
|                                                                                                    | Usar o CNPJ de | acesso como destinatário do bene | fício?•                   | 🖲 Sim 🔘 Não              |               |                   |                   |         |                   |
|                                                                                                    |                |                                  |                           |                          |               |                   |                   |         |                   |
|                                                                                                    | Rede / Program | na:• Selecione                   |                           | · ?                      |               |                   |                   |         |                   |
|                                                                                                    |                |                                  |                           |                          |               |                   |                   |         |                   |
|                                                                                                    | JUSTIFICAT     | VA                               |                           |                          |               |                   |                   |         |                   |
|                                                                                                    | Justificativa  | •                                |                           |                          |               |                   |                   |         |                   |
|                                                                                                    |                |                                  |                           |                          |               |                   |                   |         |                   |
|                                                                                                    |                |                                  |                           |                          |               |                   |                   |         |                   |
|                                                                                                    |                |                                  |                           |                          | Qu            | uantidade de cara | ecteres restantes | 3000    |                   |
|                                                                                                    |                |                                  |                           |                          |               |                   |                   |         |                   |
|                                                                                                    |                |                                  |                           |                          |               |                   |                   |         |                   |
|                                                                                                    | ESTABELECI     | MENTO DE SAÚDE                   |                           |                          |               |                   |                   |         |                   |
|                                                                                                    |                | Novo Estabelecimento de Saúde    |                           |                          |               |                   |                   |         |                   |
|                                                                                                    |                | TOTO ESCODERCETTERICO DE OCODE   |                           |                          |               |                   |                   |         |                   |
|                                                                                                    |                |                                  |                           |                          |               |                   |                   |         |                   |
|                                                                                                    |                |                                  | _                         | _                        |               |                   |                   |         |                   |
|                                                                                                    | Próximal       | Etapa Salvar                     | Cancelar                  |                          |               |                   |                   |         |                   |
|                                                                                                    |                |                                  |                           |                          |               |                   |                   |         |                   |
| Suporte a sistemas: 136 - opção 8                                                                               |                |                                  |                           |                          |               |                   |                   |         |                   |
| e-mail: <u>suporte.sistemas@datasus.gov.br</u><br>Fale conosco: <u>http://datasus.saude.gov.br/fale-conosco</u> |                |                                  |                           |                          |               |                   |                   |         |                   |
|                                                                                                    |                |                                  |                           |                          |               |                   |                   |         | 7777788 20000     |

- Informe se o CNPJ de acesso (é o mesmo para o qual o recurso deverá ser destinado).
- Selecione a "Rede/Programa": "Agenda: mais Acesso, Cuidado, Informação e Respeito à Saúde das Mulheres".

|                                                     |                                                                                                    |                                                                                                    |                                                                                                    |               |                 | 🔂 principal 🤒                                 |
|-----------------------------------------------------|----------------------------------------------------------------------------------------------------|----------------------------------------------------------------------------------------------------|----------------------------------------------------------------------------------------------------|---------------|-----------------|-----------------------------------------------|
| SISTEMA DE APOIO À IMPLEMENTAÇÃO DE POLITICAS EM SA | AÚDE                                                                                                    |                                                                                                    |                                                                                                    |               |                 | NOME - CPF: 13894435747 - CADASTRADOR   V-002 |
| PROPOSTA 🚽 USUARIOS 🚽 RELATÓRIOS 🚽                  |                                                                                                    |                                                                                                    |                                                                                                    |               |                 |                                               |
|                                                     |                                                                                                    |                                                                                                    |                                                                                                    |               |                 |                                               |
|                                                     | CADASTRO DE PROPOSTA                                                                                                    |                                                                                                    |                                                                                                    |               |                 | ENTED                                         |
|                                                     |                                                                                                    |                                                                                                    |                                                                                                    |               |                 |                                               |
|                                                     |                                                                                                    |                                                                                                    | Dados do cadastrador                                                                                                    |               |                 |                                               |
|                                                     | Nome                                                                                                    | CPF                                                                                                    | E-mail                                                                                                    | Telefone      | Cargo           |                                               |
|                                                     | Nome - CPF: 13894435747                                                                                                    | 138.944.357-47                                                                                                    | moraes.mariane@gmail.com                                                                                                    | (61)3315-3709 | Assessor        |                                               |
|                                                     | CNPJ                                                                                                    |                                                                                                    | Razão social/município                                                                                                    |               |                 | 100 ON 3                                      |
|                                                     | 16.930.299/0001-13                                                                                                    | PREFEITURA MUNICIPAL                                                                                                    | DE JOAO PINHEIRO / JOAO PINHEIRO                                                                                                    |               |                 |                                               |
|                                                     | Urar o CVPI de asserse some destinat                                                                                             | isia da banafisia?.                                                                                                    | O fim O bile                                                                                                    |               |                 |                                               |
|                                                     | Usar o chips de acesso como descinad                                                                                             | and do benencio:•                                                                                                    | U sini U Nao                                                                                                    |               |                 |                                               |
|                                                     |                                                                                                    |                                                                                                    |                                                                                                    |               |                 |                                               |
|                                                     | Rede / Programa:• Sele                                                                                                    | cione                                                                                                    | • ?                                                                                                    |               |                 |                                               |
|                                                     | Sele                                                                                                    | cione                                                                                                    |                                                                                                    |               |                 |                                               |
|                                                     | - ILISTIFICATIVA Age                                                                                                    | nda "Mais Acesso, Cuidado, Informa                                                                                                    | ção e Respeito à saúde das mulheres"                                                                                                    |               |                 |                                               |
|                                                     | Assi                                                                                                    | stência a Queimados                                                                                                    |                                                                                                    |               |                 |                                               |
|                                                     | Justificativa:• Acci                                                                                                    | stência ao paciente com fissura labi                                                                                                    | opalatal na Alta Complexidade                                                                                                    |               |                 |                                               |
|                                                     | ~~~                                                                                                    |                                                                                                    |                                                                                                    |               |                 |                                               |
|                                                     | Assi                                                                                                    | stência no Tratamento da Lipodistro                                                                                                    | fia e Lipoatrofia Facial do portador de HIV/AIDS                                                                                                    |               |                 |                                               |
|                                                     | Assi<br>Ater                                                                                                    | stência no Tratamento da Lipodistro<br>Ição Especializada às Pessoas com D                                                                                                    | fia e Lipoatrofia Facial do portador de HIV/AIDS<br>eficiência Auditiva no Sistema Único de Saúde                                                                                                    |               | 1               |                                               |
|                                                     | Assi<br>Ater<br>Ater                                                                                                    | stência no Tratamento da Lipodistro<br>Ição Especializada às Pessoas com D<br>Ição Integral à Saúde Sexual e saúde                                                                                                    | fia e Lipoatrofia Facial do portador de HIV/AIDS<br>eficiência Auditiva no Sistema Único de Saúde<br>Reprodutiva das Mulheres                                                                                                    | cteres r      | restantes: 3000 |                                               |
|                                                     | Assi<br>Ater<br>Ater<br>EST                                                                                                    | stência no Tratamento da Lipodistro<br>Ição Especializada às Pessoas com D<br>Ição Integral à Saúde Sexual e saúde<br>NATEGIAS DE PREVENÇÃO DO SUICI<br>I                                                                                                    | fia e Lipoatrofia Facial do portador de HIV/AIDS<br>eficiência Auditiva no Sistema Único de Saúde<br>Reprodutiva das Mulheres<br>NO                                                                                                    | cteres r      | restantes: 3000 |                                               |
|                                                     | Assi<br>Ase<br>Ater<br>EST<br>Mar                                                                                                | stência no Tratamento da Lipodistro<br>Ição Especializada às Pessoas com D<br>Ição Integral à Saúde Sexual e saúde<br>ARTEGIAS DE PREVENÇÃO DO SUICI<br>Cilio 2                                                                                                    | fia e Lipoatrofia Facial do portador de HIV/AIDS<br>eficiência Auditiva no Sistema Único de Saúde<br>Reprodutiva das Mulheres<br>NO                                                                                                    | cteres r      | restantes: 3000 |                                               |
|                                                     | ESTABELECIMENTO DE SP                                                                                                    | stância no Tratamento da Lipodistro<br>Isção Especializada às Pessoas com D<br>Isção Integral à Saúde Sexuale saúde<br>Atregalas DE PREVENÇÃO DO SUICI<br>Cillo 2<br>Cica Nacional de Atenção ao Portado<br>Tica Nacional de Atenção ao Portado                                                                                                    | fia e Liportrôla Facial do portador de HIV/AIDS<br>eficiência Auditen no Sistema Único de Saúde<br>Reprodutiva das Mulheres<br>NO<br>r de Doença Neurológica<br>Besnas nom Poença Earas (*)                                                                                                    | cteres r      | restantes: 3000 |                                               |
|                                                     | - ESTABELECIMENTO DE SA<br>Poli<br>Poli                                                                                          | stência no Tratamento da Lipodístro<br>Isção Especializada às Pessoas com D<br>Isção Integral à Saúde Sexual e saúde<br>AltreGIAS DE PREVENÇÃO DO SUICI<br>Cillo 2<br>rica Nacional de Atenção ao Portado<br>rica Nacional de Atenção Integral às<br>a de Entrada Hospitalar às Ureância                                                                                                    | fia e Lipotrofia Facial do portador de HIV/AIDS<br>eficiência Auditive no Sistema Unico de Saúde<br>Reprodutive das Mulheres<br>NO<br>r de Doença Neurológica<br>Pessoas com Doenças Rares (*)<br>a                                                                                                   | cteres r      | restantes: 3000 |                                               |
|                                                     | - ESTABELECIMENTO DE SP<br>Novo Estabelecimento<br>Novo Estabelecimento                                                          | stência no Tratamento da Lipoditro<br>nção Especializada às Pessoas com D<br>cição Integral à saúde Sexual e saúde<br>XATEGIAS DE PREVENÇÃO DO SUICIO<br>Cillo 2<br>Lica Nacional de Atenção ao Portado<br>tica Nacional de Atenção Integral às<br>a de Entrada Hospitalar às Urgência<br>seas Transevauitador no Sistema ú                                                                                                    | fas e Lipatroffa Facial do portador de HIV/AIDS<br>eficiência Auditiva os Sistema û Unico de Saúde<br>Reproductiva das Mulheres<br>NO<br>r de Doença Neurológica<br>Pessas com Doenças Raras (*)<br>s<br>nico de Saúde (SUS) (*)                                                                      | cteres r      | restantes: 3000 |                                               |
|                                                     | - ESTABELECIMENTO DE S<br>Novo Estableico<br>Por<br>Novo Estableico<br>Por<br>Por                                                | atència no Tratamento de Lipoditro<br>nção Integral à Saúde Sexual e saúde<br>saío Integral à Saúde Sexual e saúde<br>sattealas DE PREVENÇÃO DO SUICI<br>cilio 2<br>tica Nacional de Atenção no Portado<br>de Entrada Hospitalar às Urgência<br>esso Transexualizador no Sistema Ú<br>rema Academia de Saúde                                                                                                    | fa e Lipaerda Facili do partador de HIV/AIDS<br>eficiência Audrito na Sistema Unico de Saúde<br>Reprodutiva das Mulheres<br>IV O<br>de Doença Neurológica<br>Pessoa.com Doenças Rans (*)<br>6<br>nico de Saúde (SUS) (*)                                                                              | cteres r      | restantes: 3000 |                                               |
|                                                     | ESTABLECIMENTO DE S<br>Novo Establecomerco<br>Polo                                                                               | tatincia no Tratamento da Lipodistro<br>tigio Especializada sis Pessoas com o<br>Igio Integral à Saúde Serval e saúde<br>AraTGIAS DE PREVENÇÃO DO SUICI<br>Cillo 2<br>cioa Nacional de Atenção Integral às<br>a de Intrade Hospitalma às urgência<br>seso Transenualizador no Sistema Ú<br>grama Academia da Saúde<br>GRAMA CRACK É POSSÍVEL VENCER                                                                                                    | The Lipperform Practic do parts dor of mitVAIDS<br>Michical Auditim as Sistema Unico de Saúde<br>Reprodute das Mulheres<br>no<br>réb Denergas Ransa (*)<br>mico de Saúde (SUS) (*)<br>E Anas                                                                                                    | cteres r      | restantes: 3000 |                                               |
|                                                     | ESTABLECIMENTO DE S<br>Nevo Establico<br>Por<br>Podima Basa                                                                      | stência no Tratamento da Lipodistro<br>tigão Integral à Saúde Sexual e saúde<br>Natregias DE PREVENÇÃO DO SUICIO<br>Eliol 2<br>tica Nacional de Atenção ao Portado<br>tica Nacional de Atenção Integrala<br>e Nacional de Atenção Integrala<br>sa de Entrada Hospitalar às urgência<br>sesso Transexualizador no Sistema ú<br>GRAMA GOSKIE VENCES<br>GRAMA GOSKIE VENCES<br>Transa Melhoro me Issa - Atenção Do                                                                                                    | The Lipparton Parkai do partador de mIVAIDS<br>eficienta Audriten as Sistema único de Saúde<br>Reproduteu das Mulheres<br>INO<br>r de Doença Neurológica<br>Pessoas com Doenças Rains (*)<br>a<br>nico de Saúde (SUS) (*)<br>¿ RAPS<br>cillar                                                         | cteres r      | restantes: 3000 |                                               |
|                                                     | Ass<br>Ass<br>Ass<br>Ass<br>Ass<br>Ass<br>Ass<br>Ass<br>Ass<br>Ass                                                               | stância no Tratamento da Lipodistro<br>tigão Integral à Saúde Sexual e saúde<br>tartifouso Eperezenção Do Suncio<br>cillo 2<br>tein Nacional de Atenção no Estanto<br>da Nacional de Atenção Integral às<br>a de Entrada Hospitalar às Lingência<br>ses Transenualidar on Sistema D<br>Igrama Atademia da Saúde<br>Ganha Gracké Tosolsfeiz Vences<br>rama Melhor em Casa - Atenção Do                                                                                                    | The Lipparton # Invalid Gopartador de IniVAIGS<br>Helionia Auditima sistema Unico de Saúde<br>Reprodutes das Nuthéres<br>Indo<br>réb Danerga Naurológica<br>Pessoas com Doenga Rans (*)<br>nico de Saúde (SUS) (*)<br>c RAPS<br>micelar<br>meglas                                                     | cteres r      | restantes: 3000 |                                               |
|                                                     | ESTABLECIMENTO DE S<br>Policima<br>Restablece<br>Policima<br>Restablece<br>Présima Raya<br>Restablece<br>Présima Raya            | tatincia no tratamento da Lupolitro<br>tigilo integrali a Saúde Sexual e saúde<br>sartenidas De Percenção Do Sulcio<br>cilio 2<br>tica Nacional de Atenção integral às<br>a de Intrada Hospitalira às urgência<br>esto Transexualizador no Sistema U<br>grama Academia da Saúde<br>GRAMA CACARC É POSSÍVEL VENCES<br>Tegram Méthoro me Casa-Atenção Do<br>teo de Açõas Programánicas e Estrat<br>o Egonha S-Saúde a Multer                                                                                                    | The Lipeard Parkid do partador de HIVAIDS<br>effectiva Audrito as Sistema único de Saúde<br>Reprodutes das Nulheres<br>NO<br>r de Doença Neurológica<br>Pessas com Doenças Rans (*)<br>a<br>nico de Saúde (SUS) (*)<br>¿RAPS<br>casa                                                                  | ctares r      | restantes: 3000 |                                               |
| uporte a sistemas: 130 - oppão 8                    | Ass<br>Ass<br>Ass<br>Stratection<br>Pall<br>Nove Establet<br>Pro-<br>Pall<br>Pall<br>Pall<br>Pall<br>Pall<br>Pall<br>Pall<br>Pal | stácia no tratamento da Lipotítica<br>(de Expediatada Sereas con D<br>cija megni à Saúde Servais a suáde<br>tratavias de Revienção do Sucio<br>cilo 2<br>cilo 2 | The Lipperform Privile do parts for the INVAIDS<br>Helionia Auditime as Sisteme Unice de Saúde<br>Reproducte des Nuthères<br>or de Daner, Nutrològica<br>Pessos com Doenças Rans (*)<br>nico de Saúde (SUS) (*)<br>c BAPS<br>mollar<br>megleas<br>om Doenças Chônicas - Linha de Cuídado do Sobrepeso | Cleres        | restantes: 3000 |                                               |

> Campo "Justificativa": Preenchimento obrigatório.

Informar o porte do município segundo classificação indicada no **Edital** chamamento público e exponha os motivos da relevância deste projeto no município/estado.

#### Exemplo:

| " Trata | a-se da p | oropo | osta c | lo Município | xxxx   | XXX    | de porte xx | xxxx, de |
|---------|-----------|-------|--------|--------------|--------|--------|-------------|----------|
| acordo  | o com o   | Edit  | al de  | Chamame      | nto Pú | iblico | da Agend    | a: mais  |
| Acess   | so, Cuida | do, l | nforn  | nação e Res  | speito |        |             |          |
| Este    | projeto   | é     | de     | relevância   | para   | 0      | município   | porque   |
| XXXXXX  | xxxxxxxx  | XXXX  | XXX"   |              |        |        |             |          |

> Clique em "Novo Estabelecimento de Saúde".

#### SELECIONE UM "COMPONENTE/SERVIÇO":

| - Saude Sexu                                                                                                    | ial e Sat                                | ide Reprodutiva 2018:                     |                          |
|----------------------------------------------------------------------------------------------------|------------------------------------------|-------------------------------------------|--------------------------|
| SAIPS<br>SISTEMA DE APORO À IMPLEMENTAÇÃO DE POLITICAS EM SA                                                                                        | ώσε                                      |                                           | principal sair           |
| PROPOSTA – USUARIOS – RELATÓRIOS –                                                                                                    |                                          |                                           |                          |
|                                                                                                    |                                          |                                           | x                        |
|                                                                                                    | Componente / Serviço:<br>•               | Selecione V<br>Selecione Salde Remodutore |                          |
| C                                                                                                    | ADASTRO DE ESTABELECIN                   | IENTO DE SAÚDE                            |                          |
|                                                                                                    | ESTABELECIMENTO DE S                     | AÚDE                                      |                          |
|                                                                                                    | CNES do<br>estabelecimento de<br>saúde:• | Validar                                   |                          |
|                                                                                                    | Latitude:                                | Longitude:                                |                          |
|                                                                                                    | Tipo de abrangência:•                    | Selecione 🔻                               |                          |
|                                                                                                    | População Total:                         | 0                                         |                          |
|                                                                                                    | População Minima:                        | População Máxima:                         |                          |
|                                                                                                    | Salvar                                   | Cancelar                                  |                          |
| Suporte a sistemas: 136 - opção 8<br>e-mail: <u>suporte sistemas@datasus.gov.br</u><br>Fale conosco: <u>http://datasus.saude.gov.br/fale-conosc</u> | 20                                       |                                           | NA + MONSTERIO DA BROSAL |

Insira o número do CNES da Secretaria Municipal de Saúde que irá executar as ações e clique em Validar.

> Insira o Endereço da Secretaria Municipal de Saúde do Município proponente;

|                                                                                                    |                                                                  |                                           |                            |            |                   |                    | ×               |            |
|----------------------------------------------------------------------------------------------------|------------------------------------------------------------------|-------------------------------------------|----------------------------|------------|-------------------|--------------------|-----------------|------------|
| SAIPS<br>Sistema de apoio à implementação de políticas e<br>proposta y usuarios y relatórios y                                                  | Componente / Serviço:<br>•                                       | Saúde Sexual e S                          | súde Reprodutiva           | ٣          | R\$ 0,00          |                    | 6 principal 🔀 s | air<br>.13 |
|                                                                                                    | CADASTRO DE ESTABELECI                                           | MENTO DE SAÚDE                            |                            |            |                   |                    |                 |            |
|                                                                                                    | ESTABELECIMENTO DE S<br>CNES do<br>estabelecimento de<br>saúde:• | 0010464                                   | Valid                      | lar        | 0                 |                    | 5               | MOLO       |
|                                                                                                    |                                                                  |                                           | Nome                       |            |                   | CNPJ               | ×1 × 0 0 1 3 4  |            |
|                                                                                                    | HRAN                                                             |                                           |                            |            |                   | 00.394.700/0012-60 |                 |            |
|                                                                                                    | HOSPITAL REGIONAL DA A                                           |                                           | Kazao Social               |            |                   | CPF                | -               |            |
|                                                                                                    | HOJPTIAL REGIONAL DA A                                           |                                           | radouro                    |            | Número            | Telefone           | -               |            |
|                                                                                                    | SMHN                                                             |                                           | 5.000 die                  |            | 1                 |                    |                 |            |
|                                                                                                    | Complemento                                                      | Bairro                                    | CEP                        |            | Município         | UF                 |                 |            |
|                                                                                                    | BLOCO A                                                          | ASA NORTE                                 | 70.710-905                 |            | BRASILIA          | DF                 |                 |            |
|                                                                                                    | Tipo de Estabe                                                   | lecimento                                 | Sub-tipo de Estabeleciment | to         | Natureza Jurídica | Gestão             |                 |            |
|                                                                                                    | HOSPITAL GERAL                                                   |                                           |                            |            |                   | Estadual           |                 |            |
|                                                                                                    |                                                                  |                                           | Depende                    | lência     |                   |                    |                 |            |
|                                                                                                    | 00.394.700/0001-08                                               |                                           |                            |            |                   |                    |                 |            |
|                                                                                                    | Latitude:                                                        | -15.7375543                               | Longitude:                 | -47.896828 | 9999998 📢         | <b>L</b>           |                 |            |
|                                                                                                    | Tipo de abrangência:•                                            | Selecione                                 |                            | •          |                   |                    |                 |            |
|                                                                                                    | População Total:                                                 | Selecione<br>Municipal<br>Regional/Estadu | al                         |            |                   |                    |                 |            |
|                                                                                                    | População Minima:                                                |                                           | População Máxima:          |            |                   |                    |                 |            |
| Suporte a sistemas: 136 - opção 8<br>e-mail: <u>suporte sistemas@dafasus.gov.br</u><br>Fale conosco: <u>http://datasus.saude.gov.br/fale-oc</u> | Salvar                                                           | Cancelar                                  |                            |            |                   |                    |                 |            |

Clique em "Salvar" a proposta sempre que necessário. Ao clicar em "Próxima Etapa", ao fim da página, a proposta será automaticamente salva.

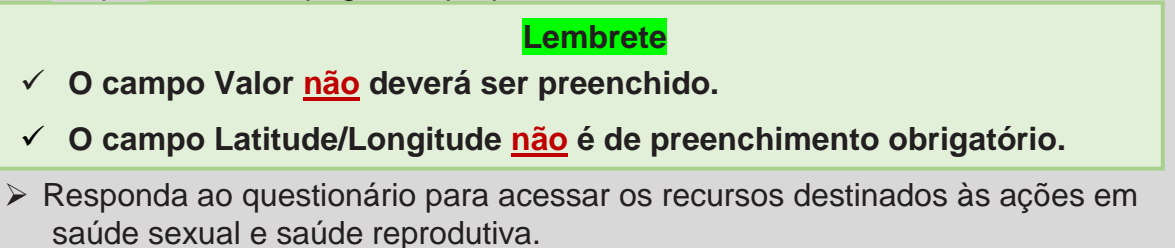

Para responder as perguntas considere os seguintes elementos abaixo:

 Quanto ao Porte do município, considerar a contagem da população feita pelo censo demográfico de 2010

 Quanto ao oficio de solicitação de recursos é imprescindível que seja assinado pelo Secretário Municipal de Saúde indicando o compromisso com a execução das ações em SSSR. (vide modelo em anexo II)

3. Para elaboração do Plano de execução (conforme item 7 do Edital) considere o roteiro do Item 7.4 do Edital

a. Dados da Secretaria de Saúde (instituição proponente);

b. Dados do (a) Secretário (a) de Saúde;

c. Nome, telefone e e-mail do Responsável pela coordenação local do projeto

d. Descrição do perfil profissional da equipe (Apresentar descrição em até três linhas de cada integrante da equipe, contendo, cargo, profissão e se tem experiência prévia com o tema de SSSR);

e. Justificativa (Exposição de motivos da relevância das ações apresentando características da população e do território; ações já desenvolvidas ou em andamento; descrição das condições existentes e previstas como necessárias para realização do projeto no Município e demonstração da capacidade técnica para implementação);

f. Ações Estratégicas (indicar as ações que serão realizadas, por atividade e número de pessoas a serem beneficiadas, com vistas à atender o objeto deste edital considerando os objetivos geral e específicos, as ações e os resultados esperados presentes no edital);

g. Cobertura (indicar quantas e quais unidades da atenção básica serão implementadas as ações propostas);

h. Resultados Esperados (indicar a linha de base para verificação de cumprimento das metas propostas para cada resultado esperado e número de profissionais que serão qualificados);

i. Orçamento (indicar o valor previsto para custei das ações segundo atividade e também segundo unidade de despesa, tais como serviços de pessoa, física, jurídica, aquisição de insumos etc)

j. Estratégias de avaliação e monitoramento (considerar os elementos indicados no item 14 do Edital, tais como relatórios próprios ou via FormSUS, definição de indicadores estratégicos, acompanhamento de registros dos procedimentos etc)

Salve a proposta à medida que for preenchendo as informações, pois o sistema possui tempo de expiração. Após 30 (trinta) minutos de inatividade a sessão do usuário é encerrada.

| AIPS                            |                                                                                                    |         |
|---------------------------------|----------------------------------------------------------------------------------------------------|---------|
| POSTA – USUARIOS – RELATÓRIOS – |                                                                                                    |         |
|                                 | QUESTIONÁRIOS                                                                                                    | LENTE O |
|                                 | QUESTIONÁRIO                                                                                                    |         |
|                                 | ▼ SAÚDE SEXUAL E SAÚDE REPRODUTIVA                                                                                                    |         |
|                                 |                                                                                                    | VO OV   |
|                                 | Dispõe de Oficio de solicitação de recursos para<br>implementação de ações no âmbito da ¿Agenda Mais<br>Acesso, Cuidão (Informação e Respetito à saúde das<br>mulhemes; especificando o componente Búcido escual e<br>saúde reprodutivaj assinado pelo Secretário Numicipal e<br>assumento, nos tempos previstos da chamada<br>pública?*                                                                        | Î       |
|                                 | 2. Dispõe de Plano de execução (conforme regulamento do<br>Edital) contendo Dados da Secretaria de Saúde (instruicija) de Saúdes (nome,<br>telefone e e-mail do Responsárel pela coordenação local do<br>projetor, justificante, Açõe Estruterigas/Neutres Resultados<br>Egnerados: Orgamento (especificando valor por tipo de<br>ganto) e Estrutegias de Avaliação e Monitoramento do<br>projeto: <sup>2</sup> |         |
|                                 | 3. Dispõe de Currículo do coordenador do projeto? * Escolher arquivo. Nenhum arqui selecionado                                                                                                    |         |
|                                 | 4. Qual número de estabelecimentos que ofertaram DIU<br>pós parto e pós aborto no ano de 2016? *                                                                                                    |         |
|                                 | Quantidade de caracteres restantes                                                                                                    | 4000    |
|                                 | S. Qual número de procedimentos de inserção de DIU pós<br>parto e pós aborto realizados no ano de 2016? *                                                                                                    |         |
|                                 | Quantidade de caracteres restantes                                                                                                    | 4000    |
|                                 | 6. Qual número de procedimentos de inserção de DIU pós                                                                                                    | •       |
|                                 | Anterior                                                                                                    | Próxima |

Para o preenchimento de todas as questões role a barra interna à direita para baixo e clique em Próxima para seguir para outra página com o restante das perguntas

| costrovinos.                                                                                                    |                                       |  |
|----------------------------------------------------------------------------------------------------|---------------------------------------|--|
| /automoleco                                                                                                    |                                       |  |
| + SAÚDE SERUAL E SAÚDE REPRODUTUR                                                                                                    |                                       |  |
| . Here, transmission and parameters are definitions for many two sets $\mathrm{Her}(\mathbb{R}^{N})^{1/2}$                                                                                                    | Sarthala is an international data     |  |
| . There is the work of a present restrict provide relation proves which a net with the second section $\sim 1000 {\rm eV}^{-10}$                                                                                                    |                                       |  |
|                                                                                                    | Guerdinan in sectors where an         |  |
| 2.7. Special or sciences of personalise section, a section of period period<br>(PHU), respective or participants in the 2.5 section of the<br>periodic set or section, on one des 22 (2017).                                                                                                    |                                       |  |
|                                                                                                    | Contracts in products installed \$200 |  |
| [10] Chaol and Section and Astronautic Astronautic System Physics, Rev. Lett.<br>99(10), 1997 (2014).                                                                                                    |                                       |  |
|                                                                                                    | Gardinele in another telleres All     |  |
| 10 . On all a minimum due present increases present during a server with the server present of the server present of the server p |                                       |  |
|                                                                                                    | Sustaining in product summer with     |  |
| In these to extract the present strategies in the president value of the $1000{\rm eV}^{-1}$                                                                                                    |                                       |  |
|                                                                                                    | Questing in another strength          |  |

Para devida análise da Coordenação-Geral de Saúde das Mulheres - CGSM, clique em Enviar para o MS.

#### Importante

 ✓ Os documentos escameados devem estar com todas as informações e assinaturas <u>legíveis.</u>

### 4. Consultar a Proposta

### **CONSULTAR A PROPOSTA**

Clique em consulta.

|                                                                                 |                                                                                                    |                                                                                                    |                                                                                                    | ERASI                                                                                                    |                                                  |
|---------------------------------------------------------------------------------|----------------------------------------------------------------------------------------------------|----------------------------------------------------------------------------------------------------|----------------------------------------------------------------------------------------------------|----------------------------------------------------------------------------------------------------|--------------------------------------------------|
| SAIPS<br>SISTEMA DE APORO À IMPLEMENTAÇÃO DE POLITI                             | KAS EM SAŬDE                                                                                                    |                                                                                                    |                                                                                                    |                                                                                                    | Nome - CPF: 71545450200 - Cadastrador   V-001.12 |
| CONNUTA                                                                         | PILOPOSTAS ENVIADAS. AO MIN<br>PILOPOSTAS ENVIADAS. AO MIN<br>Ref. proposta<br>Gorgo-powerte / Serviço:<br>Proposta calestrada entre as<br>datas:<br>Legenda:<br>Proposta calestrada entre as<br>datas:<br>Noterra: 10 •<br>Pi da Redel Programa<br>proposta<br>Referan resultado encontrado.<br>Referan resultado encontrado. | RESTÉRIO DA SAÑOR<br>Selecione -<br>Selecione -<br> | Alf do processor:     Município:     Structific de proporte:     Presências:     Presências:      Preséncias:      Ise @Detailer situação de proposts      Ise @Detailer situação de proposts | Selectone     Selectone     Selectone |                                                  |
| Secretaria de Atenção à Saúde - SAS<br>Assessoria Técnica/Gabinete Secretaria d | ie Atenção à Saúde                                                                                                    | SUPORTE<br>E-mail: suporte siste                                                                                                    | Ligue: <b>136</b><br>mas@datasus.gov.br                                                                                                    |                                                                                                    | S DATASUS                                        |

- > Insira o número da proposta e clique em pesquisar.
- Clique em visualizar proposta.

| IMPLEMEN       | NTAÇÃO                     | DE POLITICA      | AS EM SAÚDE                                                                          |                                         |                                                                                         |                            |                     |                   |          | NON              | 1E - CPF: 13      | 894435747 -                    | CADAS   |
|----------------|----------------------------|------------------|--------------------------------------------------------------------------------------|-----------------------------------------|-----------------------------------------------------------------------------------------|----------------------------|---------------------|-------------------|----------|------------------|-------------------|--------------------------------|---------|
| UARIOS ·       | *                          |                  |                                                                                      |                                         |                                                                                         |                            |                     |                   |          |                  |                   |                                |         |
| PROPO          | STAS                       | ENVIADAS         | 40 MINISTÉRIO DA SAÚDE                                                               |                                         |                                                                                         |                            |                     |                   |          |                  |                   |                                |         |
|                |                            |                  |                                                                                      |                                         |                                                                                         |                            |                     |                   |          |                  |                   |                                |         |
| Nº p           | ropos                      | ta:              | 8487                                                                                 |                                         | N9                                                                                      | do processo:               |                     |                   |          |                  |                   |                                |         |
| UF:            |                            |                  | Selecione 💌                                                                          |                                         | M                                                                                       | unicípio:                  |                     | S                 | elecione |                  |                   | •                              |         |
| Red            | Rede / Programa: Selecione |                  |                                                                                      | ▼ Sit                                   | tuação da proj                                                                          | posta:                     | S                   | elecione          |          |                  | •                 |                                |         |
| Com            | poner                      | ite / Serviço:   | Selecione                                                                            |                                         | ▼ Pe                                                                                    | ndências:                  |                     | S                 | elecione |                  |                   | •                              |         |
| Cicle          | o Moni                     | toramento:       |                                                                                      |                                         | Sit                                                                                     | tuação do<br>onitoramento: |                     | S                 | elecione |                  |                   | •                              |         |
| Prop           | osta c                     | adastrada e      | ntre as Inicial:                                                                     | Final:                                  |                                                                                         |                            |                     |                   |          |                  |                   |                                |         |
|                |                            |                  |                                                                                      | Pesquisar                               | l                                                                                       | .impar                     |                     |                   |          |                  |                   |                                |         |
| Lege           | enda:                      | 에 Vis<br>[]] Doc | ualizar proposta 🛛 🗮 Imprimir anàlise 🛛 🔓<br>sumento complementar 🛛 📕 Ajustar docume | Visualizar aná<br>nto complemen         | álise 🔊 Detalhars<br>tar 👁 Monitorame                                                   | ituação da pro<br>nto      | oposta              | 🕑 A venc          | er 🕑 V   | encida           | 📝 Ajusta          | ar                             |         |
| Mostra         | 10                         | •                |                                                                                      |                                         |                                                                                         |                            |                     |                   |          | Filtro:          |                   |                                |         |
| Nº<br>proposta | UF                         | Município        | Fundo                                                                                | Rede/Programa                           | aComponente/serviço                                                                     | Situação                   | Valor<br>solicitado | Valor<br>aprovado | Valor    | Valor<br>do pago | Data<br>pagamento | Ordem<br>bancária<br>pagamente | Opçõe   |
| 8487           | MG                         | JOÃO<br>PINHEIRO | TAYBGIOSDAAXCKYYCQIKGZUCHBTMMHKNY                                                    | Rede<br>Cegonha -<br>Saúde da<br>Mulher | Serviço de<br>Referência de<br>Atenção à Saúde<br>na Gestação de<br>Alto Risco - Tipo I | Incompleta                 | 0,00                |                   | -        | -                |                   |                                | 91<br>1 |
| 0407           |                            |                  |                                                                                      |                                         |                                                                                         |                            |                     |                   |          |                  |                   |                                |         |

- As propostas enviadas ao MS serão analisadas conforme critérios dispostos no Edital e disponibilidade orçamentária.
- > Após a análise, a proposta poderá ter as seguintes situações:
- a) Aprovada

b) Rejeitada

c) Em diligência

#### 5. Responder às Diligências

- > Clicar em Consulta, inserir o número da proposta e clicar em pesquisar.
- > Clicar no ícone ajustar proposta para realizar as adequações solicitadas

| PROPOSTAS ENVIADAS AO MINISTI                                                  | ÉRIO DA SAŬDE                                       |                                                                                                    |                                                                |                                                                                                    |                                   |  |
|--------------------------------------------------------------------------------|-----------------------------------------------------|----------------------------------------------------------------------------------------------------|----------------------------------------------------------------|----------------------------------------------------------------------------------------------------|-----------------------------------|--|
|                                                                                | [ see                                               |                                                                                                    | 10 dis                                                         |                                                                                                    |                                   |  |
| We proposed                                                                    | 8136                                                |                                                                                                    | W do processe:                                                 |                                                                                                    |                                   |  |
| UP:                                                                            | Selecione                                           | •                                                                                                    | Municipia                                                      | Selecione                                                                                                    | •                                 |  |
| Redie / Programik                                                              | Selecione                                           | •                                                                                                    | Stuação da proposta:                                           | Em diligência                                                                                                    |                                   |  |
| Componente / Serviça                                                           | Selecione-                                          | •                                                                                                    | Pendincias:                                                    | Selecione                                                                                                    | •                                 |  |
| Proposta cadastrada entre as datas                                             | Inicial.                                            | Finat                                                                                                |                                                                |                                                                                                    |                                   |  |
|                                                                                |                                                     |                                                                                                    |                                                                |                                                                                                    |                                   |  |
|                                                                                |                                                     | Pesquitar                                                                                            | Limpur                                                         |                                                                                                    |                                   |  |
| Legends: 20 Veueltar propos<br>Documento comp<br>Mostrar 10 •                  | a 🥳 Imprimiranáise<br>lementar 🍶 Ajustardoc         | Peopular<br>Visualizar anàlise All Detahar stu<br>umerco complementar                                | Lengur<br>gão da proposta 🧿 A vencer                           | Vercida Ajustar<br>Filtro:                                                                                                    |                                   |  |
| Legends 20 Visueltar propos<br>Coursers comp<br>Moster 10 •<br>UF Municipia Fr | a 🥁 Imprimiranálse<br>lementar 🛃 Ajustardoc<br>undo | Pecquiur<br>Vauxitar ankles ØDecaherstu<br>umerto complementar<br>Rede/Programa<br>Componente/servic | Lercur<br>çilo da proposta 🕑 A vencer<br>o Situação Valor Valo | Vencida JApsar     Vencida Apsar     Vencida Vencida     Vencida Vencida     Vencida Vencida     Vencida Vencida     Vencida Vencida     Vencida     Vencida | Didem<br>ancéria Opções<br>amento |  |

Apenas será possível alterar as informações que o técnico do MS colocar em diligência.

| PLANEIAMENTO REPRODUTIVO                                                                                 |                                            |                     |        |
|----------------------------------------------------------------------------------------------------|--------------------------------------------|---------------------|--------|
|                                                                                                    |                                            |                     |        |
|                                                                                                    |                                            |                     |        |
|                                                                                                    |                                            |                     |        |
|                                                                                                    |                                            |                     |        |
| 1. Possui oficio de solicitação de recursos assinado pelo                                                | ficha de liberação 25000077581201755.pdf 👰 |                     |        |
| assinado pelo Secretario Estadual du Secretario Municipal                                                |                                            |                     |        |
| para implementação uas ações de saude sexual e<br>reprodutiva ecoecíficando o componente de Planeiamento |                                            |                     |        |
| reprodutivo ?*                                                                                           |                                            |                     |        |
|                                                                                                    |                                            |                     |        |
| Histórico da Análise da Proposta                                                                         |                                            |                     |        |
| Nome - CPF: 61524301353 Confirmado                                                                       |                                            | 01/12/2017 15:34:14 |        |
|                                                                                                    |                                            |                     |        |
| 2. Possui Termo de Adesão assinado pelo Secretário                                                       | Memo inserção orçamentaria 20_11.doc 👰     |                     |        |
| Estadual ou Secretário Municipal (capitais) se                                                           |                                            |                     |        |
| comprometendo com ações no âmbito da saúde sexual e                                                      |                                            |                     |        |
| saude reprodutiva ?                                                                                      |                                            |                     |        |
| Histórico da Análise da Proposta                                                                         |                                            |                     |        |
| Nome - CPF: 61524301353 Confirmado                                                                       |                                            | 01/12/2017 15:34:14 |        |
|                                                                                                    |                                            |                     |        |
| 3. Possui plano de execução (conforme indicado no Edital)                                                | 25000077581201755.pdf 🕅                    |                     |        |
| contendo as ações estratégicas, as atividades, o público                                                 |                                            |                     |        |
| priorizado e os valores respectivos? *                                                                   |                                            |                     |        |
| Histórico da Análise da Proposta                                                                         |                                            |                     |        |
| Nome - CPF: 61524301353 Para Adequação                                                                   |                                            | 01/12/2017 15:34:14 |        |
| Anavar a matrix                                                                                          |                                            |                     |        |
| Anexar a matriz                                                                                          |                                            |                     |        |
| 4. Possui cópia do Plano Diretor Regionalização (PDR-SUS)                                                | 25000077581201755.pdf 👰                    |                     |        |
| atualizado? *                                                                                            |                                            |                     |        |
| Histórico da Análise da Proposta                                                                         |                                            |                     |        |
|                                                                                                    |                                            |                     |        |
|                                                                                                    |                                            |                     | Anteri |
|                                                                                                    |                                            |                     |        |
| 0                                                                                                    |                                            |                     |        |
| ome                                                                                                    |                                            | Ações               |        |
| cha de liberao 25000077581201755.pdf                                                                     |                                            | 21                  |        |
| órico da Análise da Proposta                                                                             |                                            |                     |        |
| ne - CPE: 61524301353 Para Ademuação                                                                     |                                            | 01/12/2017 15-34:17 |        |
| neta annuada com ressalva                                                                                |                                            |                     |        |
| vosce aprovada com ressalva.                                                                             |                                            |                     |        |
| ficha de liberao 250000                                                                                  | 77581201755.pdf                            |                     |        |

- Caso a diligência recaia sobre o documento anexado, o mesmo deverá ser excluído o arquivo e incluído novo arquivo.
- Ler na histórico quais as alterações solicitadas pelo Pareceria a e alterar somente o que foi mencionado no parecer.
- > Após realizar todas s alterações, clicar em Enviar para o MS.
- > Após nova análise e todas as adequações atendidas, a proposta será aprovada

### **IMPORTANTE**

Somente o <u>Cadastrador</u> poderá alterar os itens em diligência. O Gestor estadual, Municipal ou do DF poderá APENAS visualizar a proposta, mas não alterar.

Acompanhe a proposta utilizando o número da proposta gerado pelo sistema

# 6. Situações da Proposta

- Incompleta Quando a proposta ainda não foi finalizada pelo Cadastrador.
- <u>A liberar</u> Quando a proposta foi incluída pelo Cadastrador que não possui um perfil livre. Somente o Gestor Estadual/Municipal poderá visualizar e liberar a proposta para ser analisada pelo MS.
- Enviada para o MS Quando a proposta foi finalizada pelo Cadastrador e está disponível para o Parecerista do MS realizar a análise inicial.
- <u>A priorizar</u> Quando uma proposta possui um componente/serviço com a necessidade de ser priorizado para análise. Somente o Administrador e o Gestor Técnico do MS poderão liberar a proposta para ser analisada. A visualização é normal.
- <u>Em diligência</u> Quando o Parecerista realiza a análise ou reanálise de uma proposta e a coloca para adequação, ela ficará disponível para o Cadastrador ajustar a proposta e permanecerá com esse status até ser reenviada ao MS.
- <u>Reenviada para o MS</u> Quando a proposta é ajustada após ser colocada em diligência, finalizada e enviada para MS pelo Cadastrador, ficando disponível para o Parecerista do MS reanalisar.
- <u>Rejeitada</u> Quando o Parecerista realiza a análise de uma proposta e a rejeita, assim ela fica apenas disponível para visualização.
- <u>Aprovada</u> Quando o Parecerista realiza a análise da proposta e a aprova, assim ela fica disponível para geração do memorando/portaria, inserção do número do processo/portaria e inativação.
- <u>Gerada portaria/memorando de pagamento</u> Quando o Gestor Técnico do MS gera a portaria/memorando da proposta aprovada.

# 7. Contatos

Dúvidas e mais informações deverão ser enviadas por e-mail para:

saude.mulher@saude.gov.br

No Assunto deve estar escrito: Dúvidas e Informações SSSR no SAIPS

### 8. Anexos

## ANEXO I

# REQUISITOS DO COMPONENTE – SAÚDE SEXUAL E SAÙDE REPRODUTIVO

| N⁰ | Passos para registro do plano de execução                                                                                                    | Тіро    |
|----|----------------------------------------------------------------------------------------------------|---------|
| 1  | <ul> <li>Qual o porte do município?</li> <li>1. Acima de 501 mil habitantes</li> <li>2. De 100 a 500 mil habitantes</li> <li>3. Até 100 mil habitantes</li> </ul>                                                                                                    | Marcar  |
| 2  | Ofício de solicitação de recursos para implementação de ações<br>no âmbito da "Agenda Mais Acesso, Cuidado, Informação e<br>Respeito à saúde das mulheres" especificando o componente<br>(Saúde sexual e saúde reprodutiva) assinado pelo Secretário<br>Municipal e assumindo compromisso com a execução e<br>acompanhamento, nos tempos previstos da chamada pública. | Arquivo |
| 3  | Plano de execução (conforme item 7 do Edital) contendo<br>Dados da Secretaria de Saúde (instituição proponente); equipe<br>do projeto; justificativa; Ações Estratégicas; Cobertura;<br>Resultados Esperados; Orçamento (especificando valor por<br>tipo de gasto) e Estratégias de Avaliação e Monitoramento do<br>projeto                                            | Arquivo |
| 4  | Currículo do coordenador do projeto                                                                                                    | Arquivo |
| 5  | Qual número de estabelecimentos que ofertaram DIU pós parto e pós aborto no ano de 2016?                                                                                                    | TEXTO   |
| 6  | Qual número de estabelecimentos que ofertaram DIU ambulatorial no ano de 2016?                                                                                                    | TEXTO   |
| 7  | Qual número de estabelecimentos que ofertaram DIU para adolescentes (de 10 a 19 anos) no ano de 2016?                                                                                                    | TEXTO   |
| 8  | Qual o número de estabelecimentos que ofertaram "consulta pré-natal do parceiro" no ano de 2017?                                                                                                    | TEXTO   |

| 9  | Qual o número de estabelecimentos que ofertaram<br>simultaneamente "teste rápido para HIV"; "teste rápido para<br>sífilis e "teste de gravidez" no ano de 2016?                                                                             | ΤΕΧΤΟ |
|----|----------------------------------------------------------------------------------------------------|-------|
| 10 | Qual a cobertura vacinal de HPV em adolescentes (menores de 15 anos) no ano de 2016?                                                                                                    | ΤΕΧΤΟ |
| 11 | Qual a cobertura vacinal de Hepatite B em adolescentes (de 10<br>a 19 anos) no ano de 2016?                                                                                                    | TEXTO |
| 12 | Qual número de estabelecimentos que ofertaram ações<br>educativas no âmbito da saúde sexual considerando a<br>singularidade e diversidade de adolescentes, mulheres,<br>homens, pessoas idosas e pessoas com deficiência no ano de<br>2016? | TEXTO |
| 13 | Qual número de estabelecimentos que ofertaram ações<br>educativas no âmbito dos temas sobre envelhecimento,<br>climatério e andropausa no ano de 2016?                                                                                      | TEXTO |
| 14 | Qual número de estabelecimentos que dispunham de<br>estratégias para o atendimento em saúde aos adolescentes na<br>atenção básica no ano de 2016?                                                                                           | TEXTO |

#### ANEXO II

#### (Papel Timbrado) SECRETARIA DE SAÚDE

(Estado, Município ou do DF)

#### SOLICITAÇÃO

#### **Componentes I**

Ofício nº\_\_\_\_

Ao Departamento de Ações Programáticas Estratégicas - DAPES/SAS/MS Esplanada dos Ministérios, Bloco G, Ed. Anexo 4º Andar – Ala B Sul – Brasília-DF CEP: 70.058-900

Prezado (a) Senhor (a),

Solicitamos a disponibilização dos recursos para implementação de ações relacionadas à "Agenda Mais Acesso, Cuidado, Informação e Respeito à Saúde das Mulheres" no *componente – Saúde Sexual e Planejamento Reprodutivo* para o fundo (Municipal) \_\_\_\_\_\_\_, CNPJ n<sup>o</sup> \_\_\_\_\_\_, CNES n<sup>o</sup> \_\_\_\_\_\_, totalizando **R\$ XX,00** (Valor por extenso) em conformidade com o Edital XX publicado no dia XX de Setembro de 2018.

Informamos que a referida \_\_\_\_\_\_(*SMS*) dispõe de capacidade técnica e operacional para executar as ações no prazo de 18 meses.

Afirmamos pelo presente documento nosso compromisso com a ampliação, o fortalecimento e o monitoramento das ações no âmbito da saúde sexual e reprodutiva em conformidade com as normas previstas no Edital <u>XX</u> e assim indicado no Plano de Execução em anexo.

Atenciosamente,

Local/Data

SECRETÁRIO DE SAÚDE (Estado, Município ou do DF)